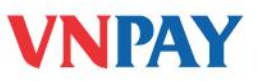

# HƯỚNG DẪN SỬ DỤNG DỊCH VỤ VNPAYBILL TECHCOMBANK

**VnpayBill** là dịch vụ VNPAY cung cấp cho các Ngân hàng để khách hàng của Ngân hàng có thể dùng tài khoản của mình thanh toán cho các hóa đơn (điện thoại di động trả sau, điện thoại cố định, ADSL, ...) qua các kênh thanh toán **Internet Banking và tin nhắn SMS** của ngân hàng. Số tiền bị trừ trong tài khoản đúng bằng số tiền cước khách hàng sử dụng hóa đơn.

### A. THANH TOÁN QUA SMS

#### 1. Đăng ký

Quý khách đến PGD của Techcombank và tiến hành đăng ký sử dụng dịch vụ thanh toán hoá đơn nằm trong gói dịch vụ SMS Banking.

#### 2. Hướng dãn thanh toán

Tra cứu cước phí ADSL của FPT:

TCBHD FPT (SốHọpĐồng) gửi tới 8049

Thanh toán cước phí ADSL của nhà cung cấp FPT:

### TCBTT FPT (SốHợpĐồng) (SốTiền) gửi tới 8049

- Thanh toán hóa đơn cước thuê bao điện thoại trả sau (Mobiphone, Viettel)
  - Thanh toán cước thuê bao trả sau cho chính thuê bao:

TCBTT BILL (SốTiền) gửi tới 8049

• Thanh toán cước thuê bao trả sau cho thuê bao khác:

### TCBTT BILL (SốĐiệnThoại) (SốTiền) gửi tới 8049

### **B. THANH TOÁN QUA INTERNET BANKING**

Khách hàng đăng ký sử dụng dịch vụ Internet Banking tại các điểm giao dịch của TechcomBank.

- Truy nhập hệ thống Internet Banking của TechcomBank qua địa chỉ https:

https://www.techcombank.com.vn/

CÔNG TY CỔ PHÀN GIẢI PHÁP THANH TOÁN VIỆT NAM

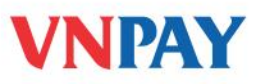

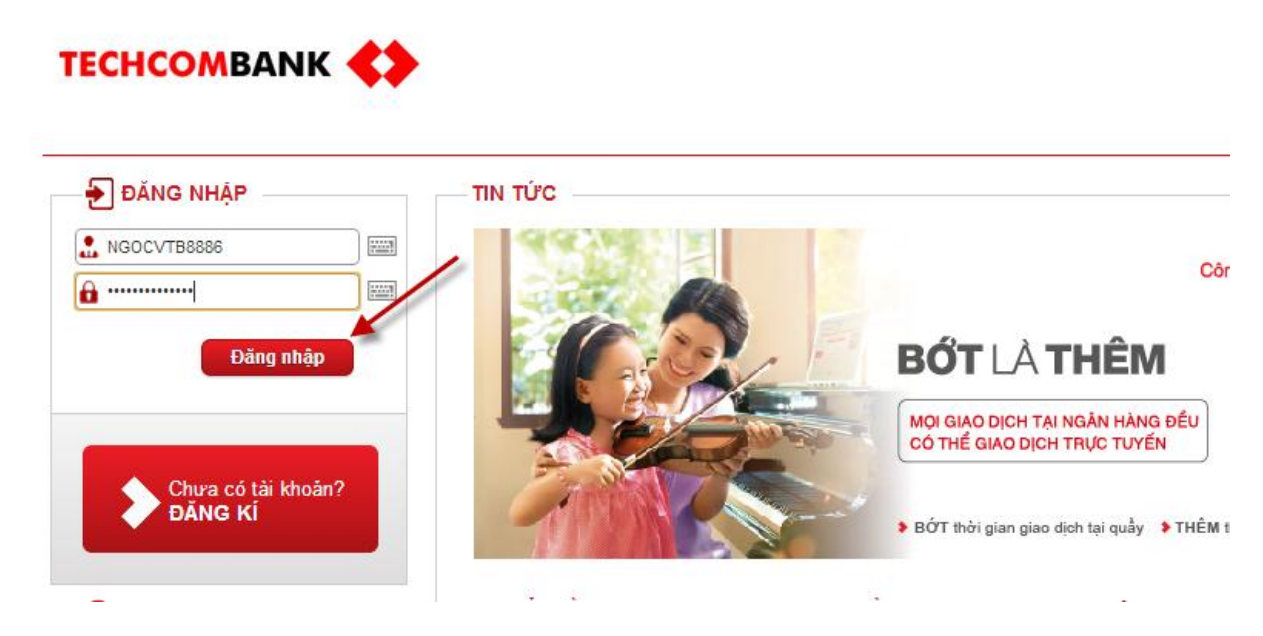

Khách hàng bấm **<Thanh Toán**>, lựa chọn danh mục thanh toán **<Cước di động trả sau**>

| теснсомванк ≰                           | >                              |                                                                                                    |            |                | 🕓 Hotli         | nes: 1800-588-822   04 39427444                                                                                                    |  |
|-----------------------------------------|--------------------------------|----------------------------------------------------------------------------------------------------|------------|----------------|-----------------|----------------------------------------------------------------------------------------------------|--|
| Trang chủ                               | Tài khoản                      | Chuyển tiền                                                                                                    | Thanh toán | Tin dụng       | Thể             | Tiết kiệm                                                                                                    |  |
| Xin chào Quí khách !                    |                                |                                                                                                    |            | Lần truy cập g | an nhất: 2013/0 | 9/04 11:27:12 AM Thoát                                                                                                    |  |
| E DANH MỤC<br>Thanh toán hóa đơn        | N<br>N<br>N<br>N<br>N<br>VÉ MÁ | HOẠI/ĐIỆN LỰC/INTERNI<br>SIN LỤC/INTERNI<br>AP TIÊN DI ĐỘNG<br>TRÀ TRƯỚC DI<br>TRÀ SIN<br>Y BAY                                                                                                    |            | FPI            |                 | <ul> <li>? TRỰ GIÚP</li> <li>¿ Hướng dẫn sử dụng</li> <li>? Mạng lưới &amp; địa điểm ATM</li> <li>? Khám phá F@st i-Bank</li> <li> Tỷ giá hồi đoái</li> <li>! Cảnh báo bảo mật</li> </ul> |  |
| F®ST banking<br>Kết nối mọi khoảng cách |                                | Vietnam Airlines                                                                                                    | <b>Jet</b> | ×              |                 | + BẠN CÓ CẦN<br># Chuyển ngoài TCB                                                                                                    |  |
|                                         | SÁO H                          | IÉM                                                                                                    |            |                |                 | 🛹 Chuyễn qua số thẻ                                                                                                    |  |
|                                         |                                | and the second second se | -          |                |                 | 🖬 Nạp tiền điện thoại                                                                                                    |  |
|                                         |                                | PRUDENTI                                                                                                    | AL CE ACE  | Life           |                 | 📫 Thanh toán nợ thể                                                                                                    |  |

Khách hàng nhập <**Số thuê bao**>, Bấm <**Thực hiện**>

CÔNG TY CỔ PHẦN GIẢI PHÁP THANH TOÁN VIỆT NAM

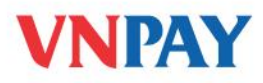

| DANH MỤC                    | Bước 1: Nhập liệu          | ? TRỢ GIÚP                    |                       |
|-----------------------------|----------------------------|-------------------------------|-----------------------|
| 📧 Thanh toán hóa đơn        | 📕 ΤΗΑΝΗ ΤΟΆΝ CƯỚC T        | ż Hướng dẫn sử dụng           |                       |
|                             | Thông tin đơn vị thụ hưởng | ♀ Mạng lưới & địa điểm ATM    |                       |
| ANT A                       |                            | 🜔 Khám phá F@st i-Bank        |                       |
|                             | Công ty hưởng              | SmartLink Card., JSC          | 🛹 Tỷ giá hối đoái     |
|                             | Địa chỉ công ty            | Hanoi, Vietnam                | Cảnh báo bảo mật      |
| F@st <b>Easy</b> »          | Chọn tài khoản thanh toán  |                               |                       |
| Giao dịch nhanh – Sống chậm |                            |                               | + BẠN CO CĂN          |
|                             | Tài khoản nguồn            | 19026312523019                | (#) Chuyển ngoài TCB  |
|                             | Loại tài khoản             | TIEN GUI THANH TOAN           | 🧈 Chuyễn qua số thẻ   |
|                             | Số tiền hiện tại           | VND 64,940                    | 🔛 Nạp tiền điện thoại |
|                             | Nội dung thanh toán        | 📫 Thanh toán nợ thể           |                       |
|                             | Số thuê bao                | 0902161555                    | ĐĂNG KÍ TRỰC TUYÉN    |
|                             | Số tiền                    |                               | 📌 Mở tài khoản        |
|                             | Loại tiền                  | VND                           | L Homebanking         |
|                             | Ngày thanh toán            | 04/09/2013                    |                       |
|                             |                            | THANH TOAN HOA DON DIEN THOAI |                       |
|                             | Nội dung                   |                               | >> Vay online         |
|                             |                            |                               |                       |

Xác nhận lại nội dung thanh toán, bấm < Thực hiện>

CÔNG TY CỔ PHẦN GIẢI PHÁP THANH TOÁN VIỆT NAM

Trụ sở : P. 804A, 22 Láng Hạ, Đống Đa, Hà Nội 🛛 Điện thoại: 04 37 764 668 - Fax: 04 37 764 666

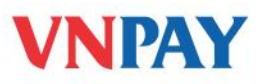

| Bước 1: Nhập liệu          |                                                                                                 |
|----------------------------|-------------------------------------------------------------------------------------------------|
| — 🧮 ΤΗΑΝΗ ΤΟΆΝ CƯỚC Τ      | HUÊ BAO TRĂ SAU                                                                                 |
| Thông tin đơn vị thụ hưởng |                                                                                                 |
| Công ty hưởng              | SmartLink Card., JSC                                                                            |
| Địa chỉ công ty            | Hanoi, Vietnam                                                                                  |
| Chọn tài khoản thanh toán  |                                                                                                 |
| Tài khoản nguồn            | 19026312523019                                                                                  |
| Loại tài khoản             | TIEN GUI THANH TOAN                                                                             |
| Số tiền hiện tại           | VND 64,940                                                                                      |
| Nội dung thanh toán        |                                                                                                 |
| Số thuê bao                | 0902161555                                                                                      |
| Số tiền                    | 56,329                                                                                          |
| Loại tiền                  | VND                                                                                             |
| Ngày thanh toán            | 04/09/2013                                                                                      |
| Nội dung                   | T.Toan H.DON DIEN THOAI - THUE<br>BAO - K.HANG VU THI BICH NGOC -<br>256329 VND - NGAY 04092013 |
| Thực hiện Hủy bỏ           |                                                                                                 |

## Hỗ trợ khách hàng:

- Ngân hàng Techcombank: 1800 588 822
- VNPAY: **1900 555577**

CÔNG TY CỔ PHẦN GIẢI PHÁP THANH TOÁN VIỆT NAM